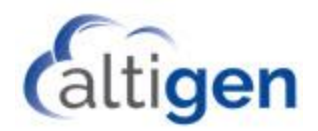

# MAX Communication Server Release 8.5 Update 1

UC Deployment Guide

July 2018

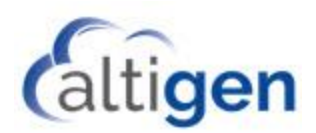

### Contents

| About This Guide                                               | 3  |
|----------------------------------------------------------------|----|
| Related Documentation                                          | 3  |
| Overview                                                       | 3  |
| Requirements                                                   | 3  |
| Configure MaxCS Behind NAT                                     | 3  |
| Create an Address Record and SRV Records                       | 4  |
| Configure MaxCS                                                | 5  |
| Configure User Call Integration                                | 7  |
| Configuration A                                                | 8  |
| Configuration B                                                | 9  |
| Routing Skype for Business Unanswered Calls to MaxCS Voicemail | 9  |
| Verification                                                   | 10 |
| Other User UC Options                                          | 10 |
| Operational Limitations                                        | 10 |

NOTICE: While every effort has been made to ensure accuracy, Altigen Communications, Inc., will not be liable for technical or editorial errors or omissions contained within the documentation. The information contained in this documentation is subject to change without notice.

This documentation may be used only in accordance with the terms of the Altigen Communications, Inc., License Agreement.

AltiGen Communications, Inc. 679 River Oaks Parkway, San Jose, CA 95134 Telephone: 888-AltiGen (258-4436) | Fax: 408-597-9020 E-mail: <u>info@altigen.com</u> Web site: <u>www.altigen.com</u>

All product and company names herein may be trademarks of their registered owners. Copyright © AltiGen Communications, Inc. 2018. All rights reserved

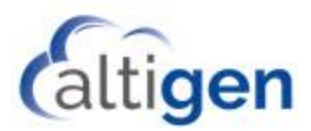

# **About This Guide**

This document is provided for AltiGen Partners who will be deploying AltiGen's hosted Skype for Business service for a customer with MaxCS Release 8.5 Update 1.

You can order the hosted Skype for Business services on AltiGen's Cloud Portal.

### Related Documentation

Additional deployment information for Release 8.5 Update 1 can be found in the following documents, which are available in the Altigen Knowledgebase.

- MaxCS 8.5 Update 1 New Features Guide
- The Exchange Integration chapter in the MaxCS 8.5 Update 1 Administration Manual
- MaxCS 8.5 Update 1 Deployment Guide
- MaxCS 8.5 Update 1 Upgrade Guide

### **Overview**

AltiGen's Skype for Business service is supported **only** on AltiGen's hosted Skype for Business offering. Support for Skype for Business hosted by other service providers is not supported.

### Requirements

Your environment must meet the following requirements:

- MaxCS must already be installed.
- Your Unified Communications (UC) account must already be configured, and you must be able to log in as a Skype for Business user and use the basic Skype for Business tasks.
- MaxCS must have a public IP address and must be properly configured behind NAT. See the next section for instructions.
- The MaxCS server must have a public FQDN. If don't have an existing domain, you will need register a domain from a Domain Name Registrar in order to obtain a public domain. You must create an SRV (Service Record); see page 4 for instructions.

# **Configure MaxCS Behind NAT**

You need to configure MaxCS and the NAT router so that MaxCS works properly behind NAT.

- Important!If your firewall/NAT router supports SIP, you must FULLY disable this feature on the firewall/NAT<br/>router. If you do not disable the feature, then conflicts may occur between MaxCS and the<br/>firewall/NAT router. Those conflicts may cause remote IP phones to not behave properly.
  - 1. Make sure the MaxCS system uses a private *static* IP address, for example, 10.10.0.8. Do *not* use DHCP on the MaxCS system.
  - 2. In *Enterprise Manager*, define the range of the local IP addresses. Make sure the MaxCS system is included in the range. If the range is not defined correctly, IP phones will not work.

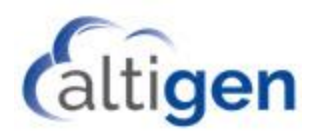

- 3. Set local IP network ranges to private. Multiple private networks can be added.
- 4. On the IP Networks tab, in the NAT Support group:
  - Check Enable SIP NAT support.
  - Enter the Public IP address of the router in the *Public IP Addresses* section.
  - Do not check the Enable Virtual IP Addresses Support option.
- 5. Configure the NAT/firewall to forward TCP ports 10025, 10027, 10032, 10037, 10050, 10064, 1720 and UDP ports 69, 5060, 10060 to MaxCS.
- 6. Configure the NAT router to forward to MaxCS UDP ports 49152 ~ 49152 + ipresno \* 2 where:
  - *ipresno* is the number of the IP resource channels in the system

For the MAX1000 system, it would be UDP ports from 49152~49211 (30 IP resource channels).

An easy way to find out the RTP/TCP port ranges for SIP is to look in the *Current Resource Statistics* window in MaxCS Administrator (**View** > **Current Resource Statistics**). All ports are listed in the Local Ports column.

# **Create an Address Record and SRV Records**

An SRV (Service) record provides information on available services for your systems, most commonly used with SIP configuration. You will create one or more SRV records. You will also create an A (Address) Record, which is used to point your host name or domain name to an IP Address.

In this example, [yourdomainname] is used as the domain of your company.

1. Work with your Domain Name Registrar to set up an A Record that points to the IP address of your MaxCS server. We recommend that you use 'maxcs' as the host portion of that A Record. Here is the recommend format:

maxcs.[yourdomainname].com

2. Work with your Domain Name Registrar to set up one or more SRV records.

There can be multiple SRV records of the same name; if so, then the priority and weight values of those records determine how calls are distributed. Here is the format:

```
_sip._udp.maxcs.[yourdomainname].com
weight: 10
priority: 10
target: maxcs.[yourdomainname].com
port: 10060
```

Where:

\_sip.\_udp.maxcs.[yourdomainname].com = tells how to deliver UDP SIP calls to the MaxCS server.

- weight = A relative weight for records with the same priority, higher values are preferred. We recommend that you set this to 10.
- priority = The priority of the target host. The lower the value in the priority field, the more preferable the associated target. 0 is the highest priority (lowest number). We recommend that you set this to 10.

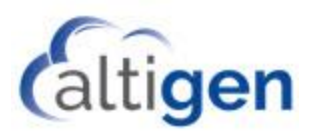

target = This should be the A Record that you set up in step 1. It points to the IP address of your MaxCS server.

- 3. After the record has been created, it may take several hours for the propagation process to finish. The configuration will not work properly until the FQDN is fully propagated.
- 4. At this point, **you must contact your AltiGen Skype for Business Hosting team** to configure routing policies for outbound Skype for Business calls through MaxCS.

## **Configure MaxCS**

1. On the MaxCS server, open a command line. Type following instruction:

nslookup maxsbc.sfbhosting.com

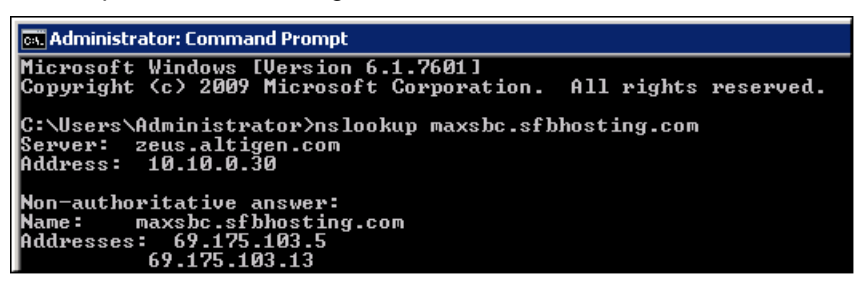

Figure 1: The command returns two addresses

The command will return two addresses. In our example, the addresses are 69.175.103.5 and 69.175.103.13.

Write down the addresses that your system returns. You will create new entries in the IP dialing table for each one, during step 4.

 In MaxCS Administrator, select VoIP > Enterprise Network Management. Click the Codec button at the top. Create a profile called *maxsbc* with following settings:

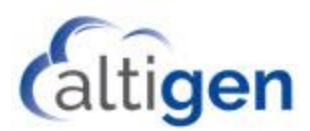

| Profile Setting |                                |                                |                                                             |
|-----------------|--------------------------------|--------------------------------|-------------------------------------------------------------|
| Name:           | maxsbc                         |                                |                                                             |
| Codec:          | Selected Codec<br>G.711 Mu-Law | < Add<br>Remove><br>Up<br>Down | Available Codec<br>G.711 A-Law<br>G.723.1<br>G.729<br>G.722 |
| Video Codec:    | Enable H264 Codec              |                                |                                                             |
| DTMF Delivery   | RFC 2833                       |                                |                                                             |
| SIP Early Media | Disable                        |                                |                                                             |
| SIP Transport   | UDP                            |                                |                                                             |

#### Figure 2: A new codec profile "maxsbc"

3. In the IP Dialing table, add an entry. The *Server Name* and *Service IP Address* entries MUST exactly match the entries in the following figure.

| ጺ IP Dialing Table Entry |                       | ×     |
|--------------------------|-----------------------|-------|
| Server ID:               |                       | 100 🌻 |
| Server Name:             | maxsbc.sfbhosting.com |       |
| Server IP Address:       | maxsbc.sfbhosting.com |       |
| Remote Ext Length:       | none                  | •     |
| Dialing Scheme:          | Enblock               | •     |
| Protocol:                | SIP                   | •     |
| Codec:                   | maxsbc                | •     |
| Hop Off Allowed:         | Yes                   | •     |
| SIP Source Port:         | 10060                 | •     |
| SIP Destination Port:    | 10060                 |       |
| ОК                       | Cancel                |       |

Figure 3: New entry in the IP Dialing Table

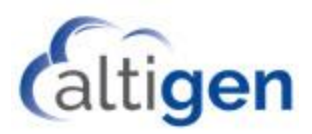

4. In the IP Codec table, create two new entries; one entry for each of the two addresses that were returned from the command line that you ran in step 1 on page 5. In our example, 69.175.103.5 is one of the IP addresses that was returned in step 1.

| 🔊 🛛 Ad | Add IP Device Range |  |  |
|--------|---------------------|--|--|
| From:  | 69.175.103.5        |  |  |
| To:    | 69.175.103.5        |  |  |
| Codec: | (maxsbc 🕞           |  |  |
| ОК     | Cancel              |  |  |

Figure 4: Create two new entries in the IP Codec table, one for each returned address from step 1

5. In MaxCS Administrator, select System > Unified Communication Configuration. Check the option Enable UC Integration and set your trunk access code.

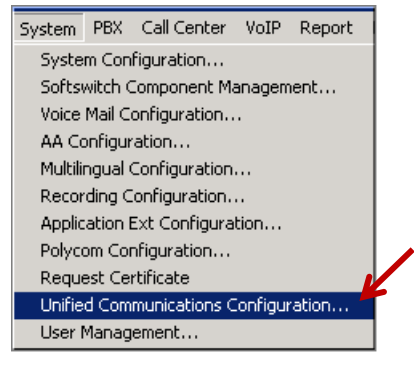

Figure 5: The System menu

| Unified Communication               | 4 |
|-------------------------------------|---|
| Microsoft Configuration Integration |   |
| Enable UC Integration               |   |
| Default Trunk Access Code: 9 💌      |   |
|                                     |   |
| OK Cancel Apply                     |   |

Figure 6: Enable UC integration for the MaxCS system

5. Contact your AltiGen SfB hosting team to configure routing for outbound SfB calls through MaxCS.

# **Configure User Call Integration**

There are two different choices for call integration. Choose the configuration that works best for users in your organization.

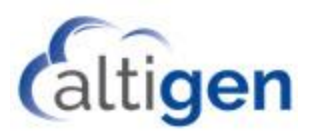

The two configuration options differ only in how **incoming** PSTN and MaxCS extension-to-extension calls are routed. (There is no difference in how *outgoing* calls are handled.)

- Configuration A: Incoming calls go to the user's MaxCS extension
- Configuration B: Incoming calls are forwarded to the Skype for Business client (not supported for Workgroup or Huntgroup members)
- Important!When configuring MaxCS users who are members of a Workgroup or a Huntgroup, do not<br/>use Configuration B. These users must be set up with Configuration A. Otherwise,<br/>Workgroup and Huntgroup calls will not be routed to them.

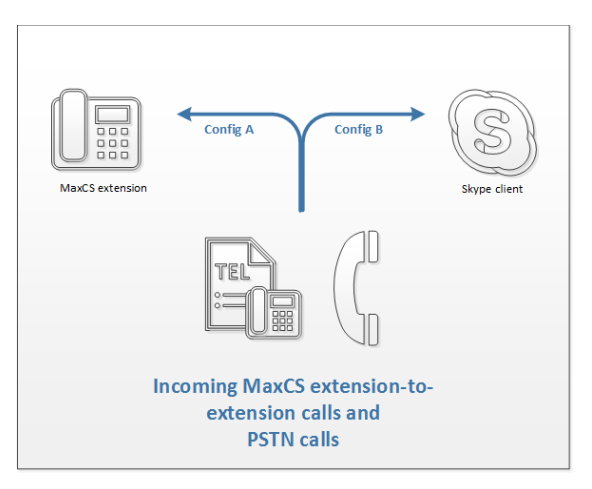

Figure 7: Two options for configuring incoming PSTN and MaxCS extension calls

### **Configuration A**

Configuration A will send incoming PSTN and MaxCS extension-to-extension calls to the user's MaxCS extension.

- 1. In MaxCS Administrator, select PBX > Extension Configuration.
- 2. In the left panel, select the extension. (Our example uses extension 228.) On the *General* tab, set the following parameters:
  - Check the option Enable Unified Communications.
  - For the SIP URI field, enter the corresponding SIP URI. (Our example is <a href="mailto:sip:john@qualtigen.com">sip:john@qualtigen.com</a>.)
  - Make sure that Line URI matches the Skype for Business Account's Line URI. In our example, this is +14085979028.

| Unified Communications        |  |  |
|-------------------------------|--|--|
| Enable Unified Communications |  |  |
| SIP URI:                      |  |  |
| sip:john@qualtigen.com        |  |  |
| Line URI:                     |  |  |
| Tel: +14085979028             |  |  |

Figure 8: Enable UC for a user

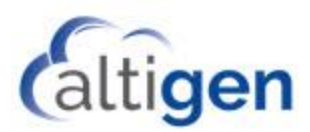

3. Log into MaxAgent/MaxCommunicator as this user. You should see the presence updating.

| 🙈 MaxAgent |           |        |       |
|------------|-----------|--------|-------|
| John Lin   | (228) 🕑 0 | Inline |       |
| ALTIGEN    |           |        | ×     |
| Record     | State     | Name   | Numbe |

Figure 9: Log into the client and check that the user's presence updates

### **Configuration B**

Configuration B will forward incoming PSTN and MaxCS extension-to-extension calls to the Skype for Business client.

**Note:** Do not use this configuration for any users who are members of a MaxCS Workgroup or Huntgroup. If you do so, those users will not receive Workgroup or Huntgroup calls.

The settings for Configuration B are the same as for Configuration A, with one additional parameter:

• For the extension, on the Answering tab, set the Enable Forward to option to UC Client. You must also set the Ring Time option to a shorter period than is set in the user's Skype for Business client (Tools > Options > Call Forwarding), so that MaxCS can handle the RNA condition.

| General           | Group             | Speed Dial | lin |
|-------------------|-------------------|------------|-----|
| Restriction       | At                | nswering   |     |
| Forward All Call: | s ward to UC Clie | ent 🔽      |     |

Figure 10: An extra option must be set to configure a user for Configuration B

# Routing Skype for Business Unanswered Calls to MaxCS Voicemail

This feature applies only those organizations which do not have voicemail integration with Exchange online.

You can configure extensions so that unanswered Skype for Business incoming calls will be forwarded to the extension's MaxCS voicemail. One limitation of this feature is that users will not be able to access their MaxCS voicemail messages from their Skype for Business clients.

To configure this forwarding, the user follows these steps:

- 1. In the Skype for Business client, choose **Tools** > **Options**.
- 2. In the left menu, select Call Forwarding.
- 3. Click the **Unanswered calls will go to** option.

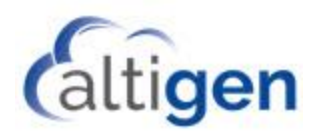

| Your current call forwarding settings:                                                                                                    |
|----------------------------------------------------------------------------------------------------|
| Calls will ring you at work +1 (408) 555-5176.<br>Unanswered calls will go to: <u>Voice Mail in 20 seconds</u><br>These settings will apply: <u>All the time</u> |
|                                                                                                    |

- 4. In the next dialog box, select **New Number or Contact**.
- 5. In the panel that opens next, enter your extension number preceded by an asterisk character (\*). For example, if your MaxCS bound extension number is 678, you would enter \*678.

| Call Forwarding - Unanswered Calls             | ×         |
|------------------------------------------------|-----------|
| Send unanswered calls to the following:        | *678 ~    |
| Ring for this many seconds before redirecting: | 20 ~      |
|                                                | OK Cancel |

6. Specify how many seconds to wait before forwarding the call.

### Verification

Verify that the configuration works correctly.

- 1. Log in as a Skype for Business user. Place outbound Skype for Business calls and make sure that the calls go through the MaxCS server.
- 2. Place test calls to verify that inbound calls are correctly routed correctly. Check that inbound calls to both Configuration A and Configuration B users work correctly.

### **Other User UC Options**

For descriptions of other user UC options, including the user option to dock the Skype for Business client window and the option to map an agent's voicemail greetings to Presences, refer to the MaxCS client documentation (the MaxAgent Manual or the MaxCommunicator Manual).

### **Operational Limitations**

In some cases, phones may not hang up when the user end a Skype for Business conference call. The phone will hang up once the last conference participant ends the conference call.

For a full list of open issues in this release, refer to the readme files.